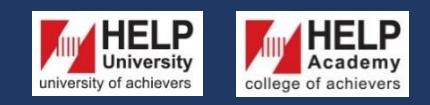

LEARNING RESOURCE CENTRE https://library.help.edu.my/

# HOW TO ACCESS HELP EBOOKS REPOSITORY

### **STEP 1**

Go to KOHA URL: https://koha.help.edu.my/

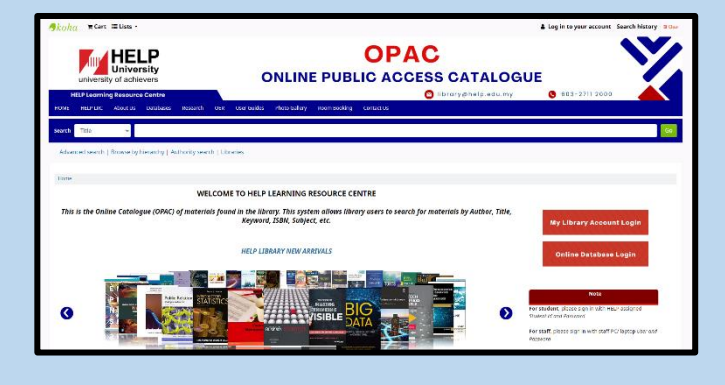

### **STEP 2**

Enter the book title on the search box and click 'Go'. For example, Social psychology / Nyla Branscombe and Robert Baron.

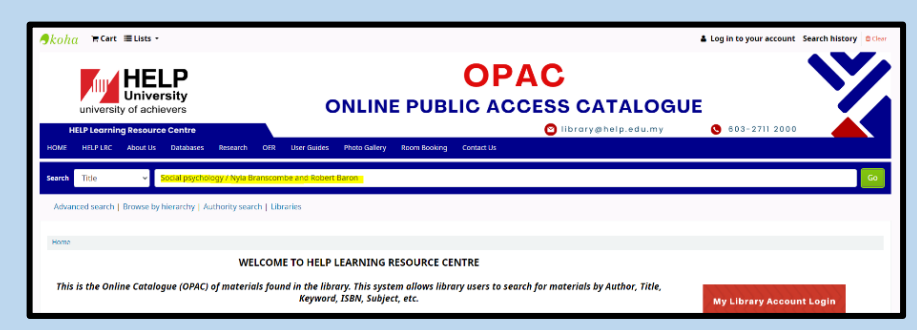

#### **STEP 3**

The details of the book will appear. Please note that the 'Item type' is eBook.

| HOME HELPLIRC About Us Data                    | ibases Research        | OER User Guides | Photo Gallery       | Room Booking | Contact Us |          |                    |
|------------------------------------------------|------------------------|-----------------|---------------------|--------------|------------|----------|--------------------|
| Search Title +                                 |                        |                 |                     |              |            |          |                    |
| Search Title v                                 |                        |                 |                     |              |            |          |                    |
|                                                |                        |                 |                     |              |            |          |                    |
| Advanced search   Browse by hierar             | thy   Authority search | Libraries       |                     |              |            |          |                    |
|                                                |                        |                 |                     |              |            |          |                    |
| Home / Details for: Social psychology /        |                        |                 |                     |              |            |          |                    |
| No cover R Normal view                         | view III ISBD view     |                 |                     |              |            |          |                    |
| available Social psychology                    | / Nyla Bransco         | nbe and Rob     | ert Baron           |              |            |          | 🕀 Print            |
| By: Branscombe, Nyla                           | -                      |                 |                     |              |            |          | 🗮 Add to your cart |
| Contributor(s): Baron, Robert   ProQuest Lib   | Central                |                 |                     |              |            |          | R Send to device   |
| Publication details: Pearson Education, Limite | d 2017                 |                 |                     |              |            |          | ▲ Save record -    |
| ISBN: 9781292159102                            |                        |                 |                     |              |            |          | O Here rearries a  |
| Subject(s): Social psychology                  |                        |                 |                     |              |            |          | or more searches - |
| LOC classification: HM   1035                  |                        |                 |                     |              |            |          |                    |
| Online resources: HELP eBooks Repository       |                        |                 |                     |              |            |          |                    |
| ままままま<br>素素素素素 Average rating: 0.0 (0 vote     | a a                    |                 |                     |              |            |          |                    |
| A A A A A A A A A A A A A A A A A A A          |                        |                 |                     |              |            |          |                    |
| Holdings (1) Title notes (2)                   | Comments ( 0 )         |                 |                     |              |            |          |                    |
| Item type                                      | Current library        | Call nur        | nber                | Status       |            | Date due |                    |
|                                                | HELP UNIVERSITY OUD    |                 | . Bra (Browse shelf | a anithe     |            |          |                    |
| C 9 cooks                                      | New Materials Shelf    | Phil Phil       | and for the second  | ,            |            |          |                    |

#### **STEP 4**

# Click HELP eBooks Repository to access the eBook version.

| No    | cover           | 🖹 Normal view         | 📼 MAR         | C view           | ISBD view                       |        |          |                     |   |           |
|-------|-----------------|-----------------------|---------------|------------------|---------------------------------|--------|----------|---------------------|---|-----------|
| ava   | ailable         | Social psyc           | hology        | / Nyl            | a Bransco                       | mbe an | d Robe   | ert Baron           |   |           |
|       |                 | By: Branscombe, N     | /la           |                  |                                 |        |          |                     |   |           |
| Cont  | tributo         | (s): Baron, Robert    | ProQuest L    | ibCentral        |                                 |        |          |                     |   |           |
| Publ  | lication        | details: Pearson Educ | ation, Limi   | ted 2017         |                                 |        |          |                     |   |           |
| Editi | on: 14tł        | n ed                  |               |                  |                                 |        |          |                     |   |           |
| ISBN  | <b>I:</b> 97812 | 92159102              |               |                  |                                 |        |          |                     |   |           |
| Subj  | ect(s): S       | ocial psychology      |               |                  |                                 |        |          |                     |   |           |
| LOC   | classific       | ation: HM   1033      |               |                  |                                 |        |          |                     |   |           |
| Onli  | ne reso         | urces: HELP eBooks R  | epository (   |                  |                                 |        |          |                     |   |           |
| Sum   | mary: 2         | 9018                  |               |                  |                                 |        |          |                     |   |           |
| *1    | k sk sk         | 🔺 🛛 Average ratin     | g: 0.0 (0 vot | es)              |                                 |        |          |                     |   |           |
| _     |                 |                       |               |                  |                                 |        |          |                     |   |           |
| E F   | Holdin          | gs ( 1 ) Title r      | otes ( 2 )    | Cor              | nments ( 0 )                    |        |          |                     |   |           |
| Ľ,    |                 |                       |               |                  |                                 |        |          |                     |   |           |
|       | Item            | type                  | *             | Curren           | t library                       | ¢      | Call num | ber                 | ¢ | Status    |
|       | <u>n</u>        | eBooks                |               | HELP U<br>New Ma | NIVERSITY (HU)<br>terials Shelf |        | HM 1033  | Bra (Browse shelf ) |   | Available |

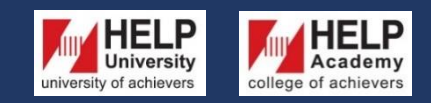

LEARNING RESOURCE CENTRE

https://library.help.edu.my/

## HOW TO ACCESS HELP EBOOKS REPOSITORY

#### **STEP 5**

Enter your Helplive email and click 'Next'.

For example (staff): norazian.m@help.edu.my

For example (student): B1234567@helplive.edu.my

| Sign in                |       |      |
|------------------------|-------|------|
| norazian.m@help.e      | du.my |      |
| Can't access your acco | unt?  |      |
|                        | Back  | Next |
|                        |       |      |

### **STEP 6**

Enter your password, the same as your Helplive Email account. Then click 'Sign in'.

| HELP<br>university<br>university of achievens |         |
|-----------------------------------------------|---------|
| ← norazian.m@help.edu.my                      |         |
| Enter password                                |         |
|                                               |         |
| Forgot my password                            |         |
|                                               | Sign in |
|                                               |         |

### **STEP 7**

Click 'Yes' to stay signed in while you want to use KOHA OPAC. If you click 'No', you need to login every time you open KOHA OPAC.

| University<br>university of achievers |               |                   |    |
|---------------------------------------|---------------|-------------------|----|
| norazian.m@help.ec                    | du.my         |                   |    |
| Stay signed                           | in?           |                   |    |
| Do this to reduce th<br>to sign in.   | e number of t | imes you are aske | ed |
| Don't show this                       | again         |                   |    |
|                                       | No            | Yes               |    |
|                                       |               |                   |    |

#### **STEP 8**

It will link you to the eBook that you searched in KOHA OPAC. Please note that you can only read the eBook online but the eBook cannot be downloaded.

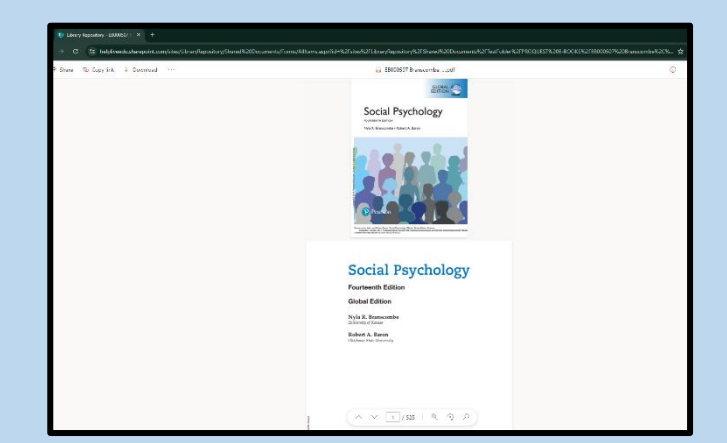